#### Residential Quote and Issuance

This document will provide step by step instructions for completing a residential quote and policy issuance in our AMsuite system.

w Quote A quote can be started in modernLINK<sup>®</sup> by entering the risk aent# Subproducer # Select... information and selecting Get a (if applicable) Effective Date 12/02/2020 MM/DD/YYYY Quote Rating Zip Code ~~Select a Rating State~~ 🗸 Rating State Product ~ -OR-A quote can be started in AMsuite by AMsuite ODERN selecting Start New Quote on the 4 Activities Analytics Forms / Program Manuals home page (top right-hand corner of page) Search by Account, Policy or Quote Number 🔍 🛛 😞 Live Chat 🕽 Training > START NEW QUOTE New Quote: Search for Existing Customer Select the account type Company or Personal, enter the required fields First, Last Name, and State then select the Search box. City ZIP Code State -- Choose State --Possible Account Matches If there is an account for the applicant an account number, name The follo existing accounts may represent this customer. Please review, and if there is a match, use and address will show. Verify the the exist count as a base for this quote ACCOUNT NUMBER NAME ADDRESS type address and select Start New Start New Quote Quote. Proceed to step 6. Not a match for the applicant, then Cancel Continue as a New Customer.

# AMsuite

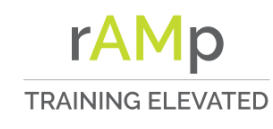

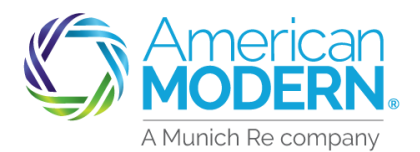

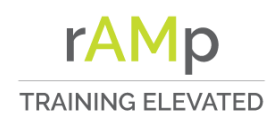

If the applicant does not have an ( account, select Continue as a New Customer.

If the applicant has an account this information will be filled in, verify details with applicant. If new customer enter the required information for the insured including First, Last Name, Date of Birth, Phone Type, and Phone Number.

*Tip: Social Security is not mandatory but is used for insurance scoring, where applicable.* 

Enter the mailing address of the applicant. Select continue.

If an address does not appear valid other address options could be given, or you can choose a reason for the invalid address such as new address or other. If address options are not given and the Confirm Address error is received select Cancel. The Confirm Address error will occur again this time select Override to continue with quote.

| 5 | ) ossible Accou                                                 | int Matches                                                                                                    |
|---|-----------------------------------------------------------------|----------------------------------------------------------------------------------------------------|
|   | No account has been found based on                              | Cancel                                                                                                    |
|   | New Quote: N                                                    | lew Customer Details                                                                                                  |
| 6 | Account Type                                                    | Personal                                                                                                    |
| ) | Customer First Name *                                           |                                                                                                    |
|   | Customer Middle Name                                            |                                                                                                    |
|   | Customer Last Name *                                            |                                                                                                    |
|   | Customer Suffix                                                 | ~                                                                                                    |
|   | Date Of Birth '                                                 | MM/DD/YYYY 🌐                                                                                                    |
|   | SSN                                                             |                                                                                                    |
| , | Phone Type *                                                    | ~                                                                                                    |
|   | Phone Number *                                                  | ·····                                                                                                    |
|   | Mailing Address                                                 |                                                                                                    |
|   | )                                                               |                                                                                                    |
| _ | Country                                                         | United States 👻                                                                                                    |
|   | Attention/Care Of                                               |                                                                                                    |
|   | Address Line 1*                                                 |                                                                                                    |
|   | Address Line 2                                                  |                                                                                                    |
|   | City *                                                          |                                                                                                    |
|   | State *                                                         | Ohio 🗸                                                                                                    |
|   | Zip '                                                           |                                                                                                    |
|   |                                                                 | Continue                                                                                                    |
|   |                                                                 |                                                                                                    |
|   | Confirm Address                                                 |                                                                                                    |
| 8 | An error has occured while v                                    | erifying this address. Click "Cancel" to try again. If the error                                                      |
| - | persists, contact system sup                                    | iport.                                                                                                    |
|   |                                                                 | Canad                                                                                                    |
|   |                                                                 | Cancer                                                                                                    |
|   |                                                                 |                                                                                                    |
|   | Confirm Address                                                 |                                                                                                    |
|   | An error has occured while w<br>or click "Cancet" to try again. | erifying this address. Click "Override" to save this address as is,<br>If the error persists, contact System Support. |

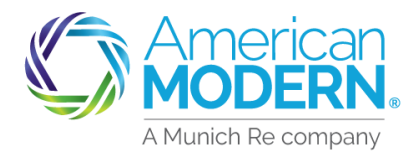

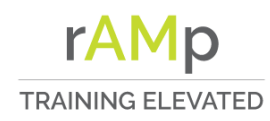

#### AMsuite **Residential Quote and Issuance** a Enter Producer code then select next, proceed to step 11. To search ing State Producers, see step 10 to search. 12/02/2020 Producer Code After selecting Search Producers 10 enter Producer Last Name and Producer Name select Search. Select the correct Available To User Producer then select Next. 11 Product \* -- Choose Product --If quote was started in modernLINK Policy Type -- Choose Policy Type -this will be completed. If quote was started in AMsuite select Product and Policy Type. ouote Request Quote has been saved. A guote number has been created Write down this quote number to write down the number for recall it later: reference. Continue the quote on 00000 the Policy Details page. 13 welling Special - Quote (0000 On the Policy Details page chose Click the Named Insured above to access mailing/account address the effective date, answer the Policy Details questions and verify the Policy Type. Continue to the Qualifications Effective Date m 12/02/2020 section of the quote. Has the applicant moved in the last 60 days? Policy Type Dwelling Special × ?

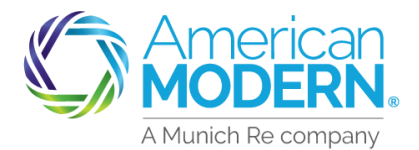

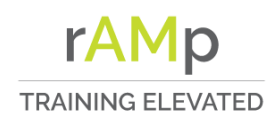

#### AMsuite Residential Quote and Issuance ualification 14 Read the three (3) qualification connection with underwriting or rating this application for insurance No ve may review your credit history or obtain or use a credit based nsurance score based on the information contained in that credit questions to the applicant, enter istory. We may use a third party in connection with the development of our insurance score. the answers. n connection with this application for insurance, we may review you No Yes claims history or loss experience and may report future claims made by ou to a claims history provider. Disclaimer has been read and applicant did not object. No Additional Insured Qualification 15 Once answered two additional (2) ction with underwriting or rating this application for insura qualification questions will appear, av review your credit history or obtain or use a credit based e score based on the information contained in that credit tory. We may use a third party in connection with the development of answer these questions. If there is ur insurance score ection with this application for insurance, we may review you not an additional Named Insured. and may report future claims made by ou to a claims history provider. select Next to continue quote. mer has been read and applicant did not object. pplicant in foreclosure or currently 60 days or more p tgage payments for any property? To add additional Named Insured, as the applicant been convicted of arson, fraud, or other insuran elated offenses? proceed to step 16. dditional Insured 16 Select the box to add Additional Add Additional Named Insured (No Mortgagees) Named Insured. Cancel ld Additional Named Insured 17 Complete the Additional Insured Additional Insured Details Details and select Add. Additional Choose Additional Insured Type --Choose Additional Insured Type--~ Insured could include spouse, child, Relationship to Insured --Choose Relationship--~ or other related. Address ' -- Choose Address --**~** ⑦ Description of Interest --Choose Description of Interest--~ 18 dditional Insured To proceed select Next to continue Add Additional Named Insured (No Mortgagees) with the quote.

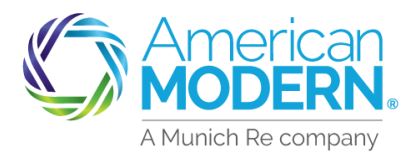

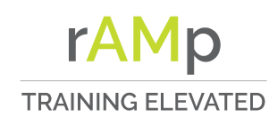

On the Property page complete the Property details. Enter the location address of the risk, residence type, How the risk will be occupied, the Valuation Type when completed select Next.

If there is more than one property for the applicant select Add Property to add additional risks. Answer the Property questions for each risk added.

A yellow box warns of a possible quoting error that needs corrected. This is not a hard stop but could cause an Underwriting referral. It is suggested to place a note on the quote explaining the reason for the referral.

In the Valuation section answer the questions about the risk. All questions with a red asterisk require an answer. If the Valuation Type is Market Value, select Next to continue the quote.

*Step 23 – 27* will assist with the Valuation Type Replacement cost.

Market Value Valuation Type *Proceed to step 28*.

| -      |                                          |                                      |                      | _ |
|--------|------------------------------------------|--------------------------------------|----------------------|---|
| (1)    | Property                                 |                                      |                      | _ |
| C      | Address '                                | Choose Address                       | ◄ 🔊                  |   |
|        | Residence Type *                         | Choose Residence Type                | ~                    |   |
| е      | Valuation Type                           | Replacement Cost                     | ~ 🔊                  |   |
| ٦      | How is the dwelling occupied? *          | Choose dwelling occupied             | •                    |   |
|        |                                          |                                      |                      |   |
|        |                                          | Cancel                               | Next                 |   |
|        | operty                                   |                                      |                      | - |
| (2)    | WELLING # ADDRESS                        | 00                                   | CCUPANCY             |   |
| $\sim$ | 1                                        | Re                                   | ental 🖉 🗊            |   |
|        | 2                                        |                                      |                      |   |
|        |                                          |                                      |                      |   |
|        | Address *                                | Choose Address                       | ~ ?                  |   |
|        |                                          | This is a required field             |                      |   |
|        | Residence Type *                         | Choose Residence Type                | ~                    |   |
|        | Valuation Type                           | Replacement Cost                     | ♥ ⑨                  |   |
|        | How is the dwelling occupied? *          | Choose dwelling occupied             | - ~                  |   |
|        |                                          | Cancel Pre                           | vious                |   |
|        |                                          |                                      |                      | _ |
| (2     | The dwelling address is equal t          | o the mailing address with a Rental  | or Vacant occupancy. |   |
|        | Valuation                                |                                      |                      | ٦ |
| ( )    | welling 1 123 Mt Sion Dr                 |                                      | ~                    |   |
|        | Year Built                               | 2020                                 |                      |   |
| ;      | Construction Type                        | Frame                                | ~                    |   |
|        | Number of Stories                        | 1                                    | ~                    |   |
| е      | Do not include the basement (finished or | unfinished) in Finished Living Area. |                      |   |
|        | Finished Living Area (Sq Ft)             | 1500                                 |                      |   |
|        | Valuation Type                           | Market Value (Excluding Land Valu    | ie)                  |   |
|        | Protection Class                         | 9                                    |                      |   |
|        | Townhome or Row Home? *                  | Yes No                               |                      | - |
|        | Foundation Type                          | Please Select                        | ~                    |   |
|        | Roof Covering                            | Please Select                        | ~                    |   |
|        | Roof Slope/Style *                       | Please Select                        | ~                    |   |
|        | Year Roof Replaced                       |                                      |                      |   |
|        | Primary Heating                          | Please Select                        | ~                    |   |
|        | Estimated Valuation                      |                                      |                      |   |
|        |                                          |                                      |                      |   |
|        |                                          |                                      |                      |   |

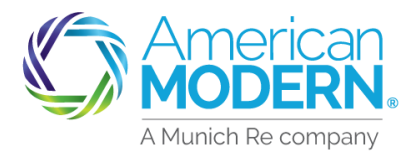

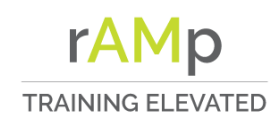

If the Valuation type is replacement cost, *follow steps 23 – 27*.

Enter all required information denoted by an asterisk then select Continue.

Continue to enter all the required information. MSB will return a reported value if that does not align you can view the MSB replacement cost estimator by selecting View MSB. MSB will open another tab, if assistance is needed to make changes to MSB contact Customer Service for assistance.

Once finished with MSB updates select Finish in the top right-hand corner. This will bring up another menu select Save. On the last menu select Close to return to the Valuation page in AMsuite.

In AMsuite, review the Estimated Valuation and select Retrieve from MSB, then select Next to continue the quote.

| t      | Dwelling 1                                                              | <b>ب</b>                                                             |
|--------|-------------------------------------------------------------------------|----------------------------------------------------------------------|
|        | Year Built                                                              | 2020                                                                 |
| 2      | S construction Type                                                     | Frame 🗸                                                              |
| $\sim$ | Number of Stories                                                       | 1 ~                                                                  |
|        | Do not include the basement (finished                                   | d or unfinished) in Finished Living Area.                            |
|        | Finished Living Area (Sq Ft) *                                          | 1800                                                                 |
|        | Valuation Type                                                          | Replacement Cost                                                     |
|        | Protection Class                                                        | 9                                                                    |
|        |                                                                         | Continue                                                             |
|        | wnhome or Row Home? *                                                   | Yes No                                                               |
| ( 24   | d hdation Type                                                          | Basement - Below Grade                                               |
| $\sim$ | of Covering                                                             | Architectural Shingle                                                |
|        | Roof Slope/Style                                                        | Slight Pitch                                                         |
| t      | Primane ing                                                             | Natural Gas                                                          |
|        | - Ing                                                                   | Natural Gas                                                          |
| F      |                                                                         |                                                                      |
|        | MSB Reported Value                                                      | 272268                                                               |
|        | Estimated Valuation *                                                   |                                                                      |
|        | Read-only details have been retrieved from MSB" to refresh the details. | om MSB. To make ges, please "View MSB" and then "Retrieve from       |
|        |                                                                         | View MSB Retrieve from MSB MSB Report                                |
| $\sim$ |                                                                         | Cancel Previous Next                                                 |
| 2      | uation Totals More Info                                                 |                                                                      |
|        | construction Cost w/o Debris \$227,18<br>emoval                         | 1 Click Save to save changes.                                        |
|        | Reconstruction Cost with Debris 00<br>Removal                           | 2<br>Click Close to retuin the valuation and continue editing.       |
|        | Cost Data as of 21                                                      |                                                                      |
|        |                                                                         | Save Discard Close                                                   |
|        | Finish                                                                  |                                                                      |
|        |                                                                         | Close                                                                |
|        | B Reported Value                                                        | 272288                                                               |
| 2      | <b>b</b> )                                                              |                                                                      |
| $\sim$ | Estimated Valuation *                                                   | 272288                                                               |
|        |                                                                         |                                                                      |
|        | Read-only details have been retrieved<br>MSB" to refresh the details.   | from MSB. To make changes, please "Viden SB" and then "Retrieve from |
|        |                                                                         | View MSB Retrieve from MSB MSB Report                                |
|        |                                                                         |                                                                      |
|        |                                                                         |                                                                      |
|        |                                                                         | Cance                                                                |
|        |                                                                         |                                                                      |

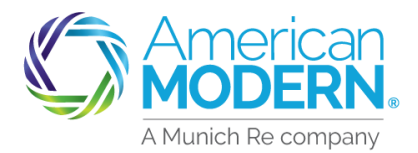

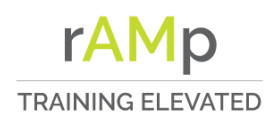

If Retrieve from MSB is not selected a red hard stop will appear as a reminder to do so.

Once the MSB has been retrieved select the Next button to continue quote.

The next page is Discounts / (Surcharges, select the appropriate answer for each question.

Under Prior Losses, select Add at the top of the page to include any prior losses reported by the applicant. Select Add at the bottom of the Prior Losses section to continue.

*Tip: Clue will pull any losses for the risk and/or applicant behind the scenes. Allow clue report to pull and manually input claims if they are not shown on the report.* 

Continue answering questions about the risk then select next to continue quoting the risk.

| 2        | Dwelling #1: Please retrieve the la<br>Construction page and click "Retrie                                                                                                    | itest version of the MSB Valuation version MSB".                                                                                                    | tion for this dwelling. Go to the Dwelling                                                                                                    |     |
|----------|----------------------------------------------------------------------------------------------------|----------------------------------------------------------------------------------------------------|----------------------------------------------------------------------------------------------------|-----|
|          | MSB Reported Value                                                                                                    | 272288                                                                                                    | _                                                                                                    |     |
|          | Estimated Valuation                                                                                                    | 272288                                                                                                    |                                                                                                    |     |
|          | Dead anti-dataile lance la an activity of for                                                                                                    | where the shares of                                                                                                    | IV (in the second second s |     |
|          | MSB" to refresh the details.                                                                                                    | m MSB. To make changes, pu                                                                                                    | ease view is and then Retrieve from                                                                                                    |     |
|          |                                                                                                    | View MSB                                                                                                    | Retrieve from MSB MSB Report                                                                                                    |     |
|          |                                                                                                    |                                                                                                    | Cance                                                                                                    |     |
|          | viscounts ∕ Surcharges                                                                                                    |                                                                                                    | 7                                                                                                    |     |
| 2        | 8 es the applicant intend to enroll in paper                                                                                                    | less policy delivery? *                                                                                                    | Yes No                                                                                                    |     |
|          | Will the applicant be paying in full for this p                                                                                                    | olicy? (Not eligible if                                                                                                    | Yes No                                                                                                    |     |
|          | Eligible for multi-policy discount?                                                                                                    |                                                                                                    | Yes No                                                                                                    |     |
|          | Does the applicant currently have an autom                                                                                                    | obile policy written through                                                                                                    | Choose 🗸                                                                                                    |     |
|          | Has the applicant had any losses above \$50                                                                                                    | 00 in the past 3 years? *                                                                                                    | Yes No                                                                                                    |     |
|          | Has the applicant had similar insurance dec                                                                                                    | Yes No                                                                                                    |                                                                                                    |     |
|          | How many dwellings does the applicant ow                                                                                                    | n? •                                                                                                    | 1                                                                                                    |     |
|          | Is the applicant a member of any of the follo                                                                                                    | owing organizations? If so,                                                                                                    | Choose 🗸                                                                                                    |     |
| $\frown$ | select one.                                                                                                    |                                                                                                    |                                                                                                    |     |
|          |                                                                                                    |                                                                                                    |                                                                                                    |     |
|          | Add Delete Edit Date of Loss Cause of Loss Due Loss '                                                                                                    | Total Amount Paid by Carrie                                                                                                    | r Loss Related to a Catastrophe                                                                                                    |     |
|          | Add Delete Edit Date of Loss Cause of Loss Loss ' Cause of Loss ' Cause of Loss '                                                                                                    | Total Amount Paid by Carrie                                                                                                    | r Loss Related to a Catastrophe                                                                                                    |     |
|          | Add Delete Edit Date of Loss Cause of Loss Dui Loss ' Cause of Loss ' Total Amount Paid by Carrier '                                                                                                    | Total Amount Paid by Carrie<br>MM/DD/YYYY<br>Please Select                                                                                                    | r Loss Related to a Catastrophe                                                                                                    |     |
|          | Add Delete Edit Date of Loss Cause of Loss Loss ' Cause of Loss ' Total Amount Paid by Carrier ' Loss Related to a Catastrophe '                                                                                                    | Total Amount Paid by Carrie                                                                                                    | r Loss Related to a Catastrophe                                                                                                    |     |
| е        | Add     Delete     Edit       Date of Loss     Cause of Loss       Duil Loss '       Cause of Loss '       Total Amount Paid by Carrier '       Loss Related to a Catastrophe '                                                                                                    | Total Amount Paid by Carrie<br>MM/DD/YYYY<br>Please Select<br>Please Select                                                                                                    | er Loss Related to a Catastrophe                                                                                                    | ing |
| e        | Add     Delete     Edit       Date of Loss     Cause of Loss       Duit Loss '       Cause of Loss '       Total Amount Paid by Carrier '       Loss Related to a Catastrophe '                                                                                                    | Total Amount Paid by Carrie<br>MM/DD/YYYY<br>Please Select<br>Please Select                                                                                                    | er Loss Related to a Catastrophe                                                                                                    |     |
| e        | Add Delete Edit Date of Loss Cause of Loss Loss ' Cause of Loss ' Total Amount Paid by Carrier ' Loss Related to a Catastrophe '                                                                                                    | Total Amount Paid by Carrie                                                                                                    | er Loss Related to a Catastrophe                                                                                                    |     |
| e        | Add Delete Edit Date of Loss Cause of Loss Loss ' Cause of Loss ' Cause of Loss ' Cause of Loss ' Total Amount Paid by Carrier ' Loss Related to a Catastrophe '                                                                                                    | Total Amount Paid by Carrie MM/DD/YYYY Please Select Please Select Please Select so others? - wmed the dwelling. how                                                                                                    | er Loss Related to a Catastrophe                                                                                                    |     |
| e<br>It  | Add Delete Edit Date of Loss Cause of Loss Loss ' Cause of Loss ' Cause of Loss ' Cause of Loss ' Total Amount Paid by Carrier ' Loss Related to a Catastrophe '                                                                                                    | Total Amount Paid by Carrie MM/DD/YYYY Please Select Please Select Please Select sectown to others? - nomed the dwelling, how                                                                                                    | er Loss Related to a Catastrophe                                                                                                    |     |
| e<br>It  | Add Delete Edit Date of Loss Cause of Loss Loss ' Cause of Loss ' Cause of Los | Total Amount Paid by Carrie<br>MM/DD/YYYY Please Select Please Select Please Select settemport                                                                                                    | er Loss Related to a Catastrophe                                                                                                    |     |
| e<br>It  | Add Delete Edit  Date of Loss Cause of Loss  Loss '  Cause of Loss '  Cause of Loss '  Cause of Loss '  Cause of Loss '  Cause of Loss '  Cause of Loss '  Cause of Loss '  Cause of Loss '  During 1: 12:3 ML Storp Dr George  The beingth of time the applicant has o merry days has it gore uninsured?  Under Construction or Major Renovation?  Supplemental Heating Bource Oncluding  Central Station Fire & Stroke Alarm '  Central Station Eurglar Alarm                                                                                                    | Total Amount Paid by Carrie<br>MM/DD/YYYY Please Select Please Select Please Select Select Sele | er Loss Related to a Catastrophe                                                                                                    |     |
| e<br>It  | Add Delete Edit  Add Delete Edit  Date of Loss Cause of Loss  Loss '  Cause of Loss '  Cause of Loss '  Total Amount Paid by Carrier '  Loss Related to a Catastrophe '  During 1 123 ML Sion Dr Geer  or develting be occasionally rented  the length of time the applicant has o many days has it gone unsured? '  During construction or Major Benovation?  Central Blation Fire & Smole Alarm '  Central Blation Fire & Smole Alarm '  Central Station Eurglar Alarm                                                                                                    | Total Amount Paid by Carrie MM/DD/YYYY Please Select Please Select Please Select contens? * wroad the dwelling, how                                                                                                    | rr Loss Related to a Catastrophe                                                                                                    |     |
| e        | Add Delete Edit  Add Delete Edit  Date of Loss Cause of Loss  Loss '  Cause of Loss '  Cause of Loss of Loss of Loss of Loss of Loss of Loss of Loss of Loss of Loss of Loss of Loss of Loss of Loss of Loss of Loss of Loss of Loss of Loss of Loss of Loss of Loss of Loss of Loss of Loss of Loss of Loss of Loss of Loss of Loss of Loss of Loss of Lo | Total Amount Paid by Carrie MM/DD/YYYY Please Select Please Select Please Select se others? * wroad the dwelling, how wood/pettet burning stoves?                                                                                                    | rr Loss Related to a Catastrophe                                                                                                    |     |

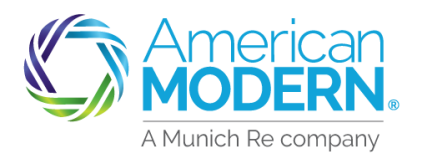

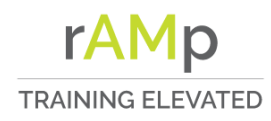

This is the quote page. Quote is calculated based on the suggested coverages. You can Proceed to Issuance at this time however it is recommended to review the coverages to ensure they meet the applicants needs.

Under Policy Level Coverages the following coverage could be revised – Other Structures, Personal Property, Water Damage, Backup and Sump Overflow, Residence burglary, Equipment Breakdown, Service line, Vandalism or Malicious Mischief, etc.

The Specific Building Exclusion can be added at the bottom of this page.

After updating the coverages go to the top of the page and Select the calculator to recalculate the premium based on the coverage changes.

To print the quote, select the print box on the top right-hand side of the page.

| 3:                       | Quote Request<br>Policy Details<br>Property<br>Valuation<br>Discounts / Surcharges<br>Outote<br>Resuance<br>Payment Details<br>Quote |
|--------------------------|----------------------------------------------------------------------------------------------------|
|                          | \$929.00 Total Annual Cost Proceed to Issue                                                                                          |
| ∋ ( <b>3</b> 2           | 2 olicy Level Coverages                                                                                                    |
| sed                      | E Marth Darman éta sa                                                                                                    |
|                          | Limit *                                                                                                    |
| us                       | Dwelling Level Coverages                                                                                                    |
| an                       | Specific Building Exclusion                                                                                                    |
| ge.                      | BUILDING TYPE* DESCRIPTION (MUST BE UNIQUE)*                                                                                         |
|                          | Quote                                                                                                    |
|                          | Click on the calculate but<br>to get a new price                                                                                     |
| t <mark>34</mark><br>the | Welling Special - Quote (00000 )<br>Click the Named Insured above to access mailing/account address                                  |
|                          | Quote                                                                                                    |

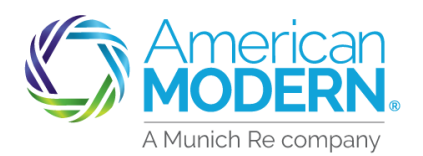

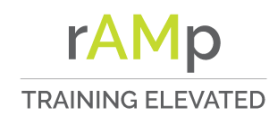

| AMsuite <sup>®</sup> Re                                                                                                    | sidential Q                                                                                                    | uote and                                                                                                    | d Issuance                                                                                                    |
|----------------------------------------------------------------------------------------------------|----------------------------------------------------------------------------------------------------|----------------------------------------------------------------------------------------------------|----------------------------------------------------------------------------------------------------|
| Once coverages have been<br>reviewed and/or revised and the<br>quote printed select Proceed to<br>Issue.                                                              | Quote<br>\$1,674.00                                                                                                    | Total Annual Cos                                                                                                    | t                                                                                                    |
| This will bring you to the Issuance page of the quote.                                                                                                    | Proc<br>Ouote Request<br>Policy Details<br>Property<br>Valuation<br>Discounts / Surcharges<br>Ouote<br>Issuance<br>Payment Details                                                                                                    | ceed to Issue                                                                                                    |                                                                                                    |
| The applicant can opt in to receive<br>automated calls and/or text<br>messages. Enter the applicants<br>email address and answer the<br>question regarding opting in. | Primary Insured's Contact<br>Name<br>Email Address <sup>-</sup><br>The customer has the option of<br>receiving automated calls and/or text<br>messages from us. Do we have the<br>customer's permission to send<br>autodialed pre-recorded and artificial<br>voice calls and/or text <sup>-</sup>                                                                                                    | Details<br>larry liming<br>This is a required field<br>Yes No<br>This is a required field                                                                                                    |                                                                                                    |
| Next answer the underwriting<br>questions regarding the risk. If there<br>is more than one risk questions will<br>need to be answered for each risk.                  | Farth home, dome home, or any other no<br>pipported on raised poles or pilings ove<br>indemned?<br>Any water leaks or unrepaired water dan<br>Any broken or boarded-up windows, or a<br>damage?<br>In an area that is prone to or had a prior of<br>forest fires, or brush fire?<br>Isolated and inaccessible by road?<br>Swimming pool on the premises?<br>Attached to a commercial risk?<br>Business on the premises?<br>Farming conducted on the premises?<br>Purchase Date '<br>Purchase Price '<br>Is Primary Heating Thermostatically<br>Controlled?'<br>Electrical System '<br>Any Knob and Tube Wiring Present?' | In-conventional design?  ar 6 feet?  age? any other unrepaired  occurrence of landslide,  MM4/DD/YYYY  This is a required field  Ves No  This is a required field  Ves No  This is a required field  Ves No  This is a required field  Ves No  This is a required field | Ves     No       Ves     No       Ves     No       Ves     No       Ves     No       Ves     No       Ves     No       Ves     No       Ves     No       Ves     No       Ves     No       Ves     No       Ves     No       Ves     No |

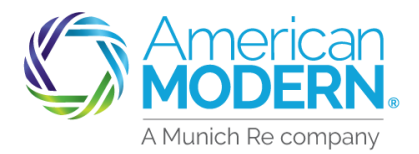

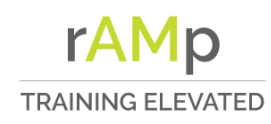

#### Residential Quote and Issuance

If no additional Insured's *proceed* to Step 40.

Enter any additional interest such as Mortgagee, Park Owner, Property manager. Chose the priority of the additional interest part. For example, Mortgagee (1) and Park Owner (2). Chose Relationship to Primary Insured – Spouse, Primary Named Insured, Child, Other Related, or Other. Once Additional Interest information is entered select Add.

The annual premium is at the bottom of the page. To proceed to the next page select Next.

If there are any underwriting issues associated with the quote this message will appear. Select Click here to view details of the referral. This will take you to another page

| Additional Interest Deta                            | ails                                  |
|-----------------------------------------------------|---------------------------------------|
| Company or Person?                                  | Choose Company or Person              |
| Interest Type *                                     | Choose Interest Type                  |
| Additional Interest Priority                        | Choose Additional Interest Priority 🗸 |
| Loan Number                                         |                                       |
| Relationship to Primary Insured '                   | Choose Relationship                   |
| Address                                             |                                       |
| Address *                                           | Choose Address 🗸 🔊                    |
| Prior Losses                                        |                                       |
| т                                                   | Total Annual Cost: \$1.497.00         |
| uance<br>There are underwriting iss<br>more details | Total Annual Cost: \$1.497.00         |

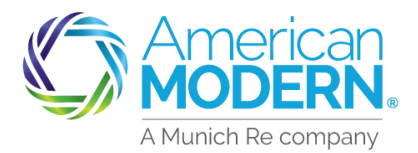

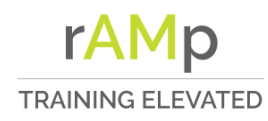

This page will show the Underwriting issues there are two options Edit quote (select and *proceed to* step 43) or Refer to Underwriting. Select Refer to Underwriter. It is recommended to note or attach any documentation in reference to the referral.

If the quote can be updated to reflect accurate information or the customer is ok with the change edit the quote and update the information. After editing quote continue and select Proceed to Issue, continue through the quote until the underwriting issues are resolved then Proceed to Issue. If the referral has been addressed, it will show under Underwriting Issues.

Complete the Billing information on the Payment Details. All questions with an asterisk must be entered.

| 4  | 2)unt<br>iote (00                                    | Dwelling Special                                                                                                    | Quoted                                                                                                    |                                                                                  |                                    |
|----|------------------------------------------------------|----------------------------------------------------------------------------------------------------|----------------------------------------------------------------------------------------------------|----------------------------------------------------------------------------------|------------------------------------|
|    | SUMMARY V<br>E                                       | VIEW/ADD VIEW/ADD NOTES                                                                                                    | VIEW/UPLOAD<br>DOCUMENTS                                                                                             |                                                                                  |                                    |
|    | Created Date<br>December 2, 2020<br>Status<br>Quoted | Effective Date<br>December 2, 2020                                                                                                    | Producer of Record<br>External<br>Producer of Service<br>External                                                    | Total Premium<br>Total Additional Costs<br>TOTAL COST                            | \$1.674.00<br>\$0.00<br>\$1.674.00 |
| า  | A erwritin<br>innot cor<br>the quo<br>er the quo     | Ig issues have been rais<br>nplete this quote until these iss<br>te if the customer is willing to a<br>lote to an underwriter for review | sed for this quote<br>ues have been resolved. You can<br>coupt the changes<br>v                                      | Edit q                                                                           | Jote Refer to Underwriter          |
|    | SHORT DESCRIPTION                                    | LONG DESCRIPTION                                                                                                    |                                                                                                    |                                                                                  | STATUS                             |
|    | Accessible by road                                   | Dwelling #1: This ris                                                                                                    | k is not eligible because the dwelling is                                                                            | not accessible by road.                                                          | Blocks Issuance                    |
|    | Quote                                                |                                                                                                    |                                                                                                    |                                                                                  | Ð                                  |
| 4: | \$1,674                                              | .00 Total Annual Co                                                                                                    | ost                                                                                                    |                                                                                  |                                    |
|    | Unde<br>Before     Edit     Clic     app             | erwriting issues h<br>a decision can be ma<br>the quote if the cust<br>k proceed to issue to<br>roval                                    | nave been raised for<br>ide, we will need more infor<br>mer is willing to accept the<br>enter all information reques | this quote<br>mation. You can:<br>• changes<br>sted. then you will be able to su | lbmit for                          |
|    | Underwri                                             | ting Issues                                                                                                    |                                                                                                    |                                                                                  |                                    |
|    | SHORT DESCRI                                         | PTION                                                                                                    | LONG DESCRIPT                                                                                                    | 10N                                                                              | STATUS                             |
|    |                                                      | There are r                                                                                                    | no open underwriting issue                                                                                           | es associated with this quote                                                    |                                    |

| 6tal Annual Premium:<br>1,674.00 |                      |   |
|----------------------------------|----------------------|---|
| Billing                          |                      |   |
| Silling Method *                 | Direct Bill          | ~ |
| Renew Method                     | Direct Bill          | ~ |
| Silling Type                     | Recurring Electronic | ~ |
| Date of Payment                  | 2                    | ~ |
| Sill To                          | larry liming         | ~ |
| ZPay form signed? *              | No                   |   |
| Sill To •                        | Larry liming<br>No   |   |

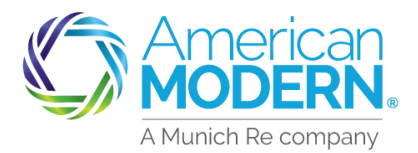

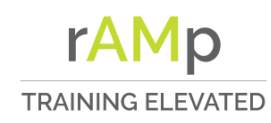

On the Discounts/Surcharges if the question "Does the applicant intend to enroll in paperless policy delivery" is answered Yes that is the only payment option that will appear.

This can be changed by going back to the Discounts/Surcharges page and changing the answer.

If the question is answered No, then all the payment plans will be available. Once the Payment Plan is selected the Payment Schedule can be viewed by selecting View Payment Schedule.

Enter Pay Now Details and information for Automatic Future Withdrawals (Recurring electronic)

| SEL  | .ECT            | NAME                | PAY NOW    | AMOUNT OF<br>INSTALLMENT<br>(EXCLUDING FEE) | INSTALLEMENTS | INSTALLMENT<br>FEE | TOTAL<br>COST<br>(INCLUDIN<br>FEES) |
|------|-----------------|---------------------|------------|---------------------------------------------|---------------|--------------------|-------------------------------------|
| 0    |                 | Full<br>Pay<br>Plan | \$1,674.00 | \$0.00                                      | 0             | \$0.00             | \$1,674.00                          |
| Viev | w Payn          | nent Sched          | ule        |                                             |               |                    |                                     |
|      |                 |                     |            |                                             |               |                    |                                     |
|      | inte            | Dequa               | act        |                                             |               |                    |                                     |
|      |                 |                     |            |                                             |               |                    |                                     |
| Po   | licy D          | Details             |            |                                             |               |                    |                                     |
| Pro  | opert           | У                   |            |                                             |               |                    |                                     |
| Va   | Valuation       |                     |            |                                             |               |                    |                                     |
| Dis  | scour           | nts / Sur           | charges    |                                             |               |                    |                                     |
| Qu   | ote             |                     |            |                                             |               |                    |                                     |
|      | uanc            | е                   |            |                                             |               |                    |                                     |
| lss  | Payment Details |                     |            |                                             |               |                    |                                     |

| SELECT    | NAME                              | PAY NOW    | AMOUNT OF<br>INSTALLMENT<br>(EXCLUDING<br>FEE) | INSTALLEMENTS  | INSTALLMENT<br>FEE | TOTAL<br>COST<br>(INCLUDIN(<br>FEES) |
|-----------|-----------------------------------|------------|------------------------------------------------|----------------|--------------------|--------------------------------------|
|           | Full Pay<br>Plan                  | \$894.00   | \$0.00                                         | 0              | \$0.00             | \$894.00                             |
|           | Semi-<br>Annual Pay<br>Plan       | \$447.00   | \$447.00                                       | 1              | \$0.00             | \$894.00                             |
|           | Quarterly<br>Pay Plan             | \$223.50   | \$223.50                                       | 3              | \$0.00             | \$894.00                             |
|           | Bi-Monthly<br>Pay Plan            | \$178.80   | \$143.04                                       | 5              | \$0.00             | \$894.00                             |
|           | Monthly<br>Electronic<br>Pay Plan | \$178.80   | \$71.52                                        | 10             | \$0.00             | \$894.00                             |
| View Payr | ment Schedule                     |            |                                                |                |                    |                                      |
| Pay No    | w Details                         |            |                                                |                |                    |                                      |
| hount '   |                                   |            |                                                |                |                    |                                      |
| Payment M | ethod '                           |            |                                                |                | ~                  | •                                    |
| Autom     | atio Euturo                       | \V/ithdraw | vala (Doourri                                  | ng Electropic) |                    |                                      |
| Automa    | auc Future                        | withdraw   | als (Reculfii                                  | ig Electronic) |                    |                                      |
| Payment M | ethod *                           |            |                                                |                | ~                  | •                                    |

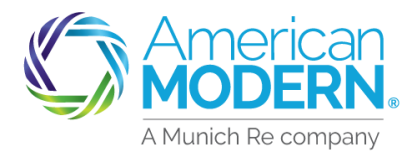

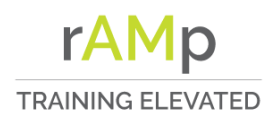

#### Residential Quote and Issuance

welling Special - Quote (00000 47 New Payment Instrument Cancel EFT ACH/EFT Checking No EFT/ACH Bank Account Type CHECKING V Routing Number Account Number Verify Required Signature Forms anatures on required forms can be obtained two ways Emailed to Primary Named Insured for electronic signature, or 2) Printed for traditional signature by Primary Named Insured. Please choose an option below. Note: If electronic signature is selected, the electronic envelope may first be emailed to the Producer for signature before being forwarded to the Primary Named Insured. Electronic Signature - Mobile Device Required Consent to electronic delivery of required form? \* Producer email address for signature Mobile Phone number for text message delivery' of Personal identification Number (PIN) \* \*Standard message and data rates apply View Privacy Notice **O** Traditional Signature FORM # DESCRIPTION View/Print **Dwelling Application** 

Enter New Payment Instrument another box will open to enter the account information.

Enter all the required information for the chosen Payment Method and select Verify. Once verified select Ok to continue issuance.

There are two options to complete the Required Signatures.

Electronic signature requires an email address and electronic device.

Traditional signature requires forms to be printed and signed. These forms can be attached to the policy by selecting Attach Signed EZPay form.

Print and maintain documents, including signed documents using traditional signature.

*Tip: if EZPay Payment Plan is chosen and the form is not attached as required the policy could cancel.* 

Select Buy Now to issue policy.

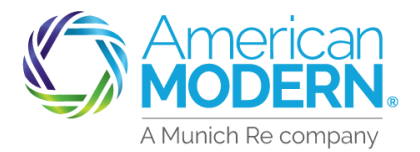

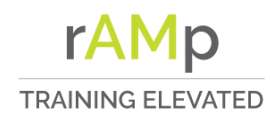

If the customer choses paperless billing, select Set Up An Online Account and enter the required information

To print the Declarations page hover over the policy number hyperlink in the Policy Summary area and select.

You will find the effective date. policy period, policy total amount, payment plan and current payment in the Policy Summary area.

**Residential Quote and Issuance** )Payment Successful **49** Your new policy has been bound Policy Summary Account Number Policy Number **Policy Effective Date** November 23, 2020 Policy Period November 23, 2020 - November 23, 2021 Policy Total Amount \$748.00 Payment Plan Name **Bi-Monthly Pay Plan Current Payment** \$149.60

Tip: Be sure to keep the required documentation as noted and inform the insured of the inspection when this necessary.

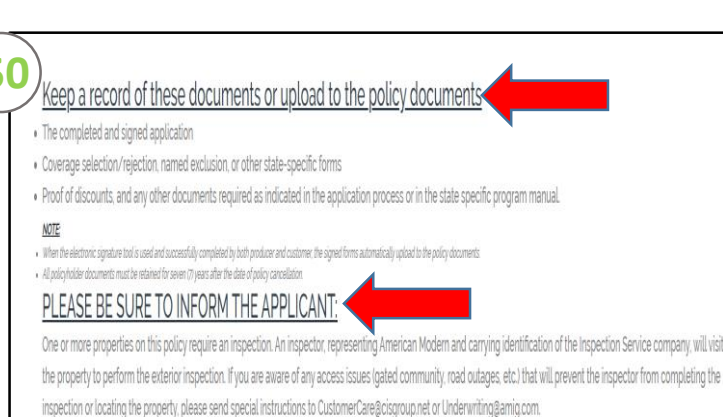

For Agent Use Only - Not for Distribution

January 2021 Coverage is subject to policy terms, conditions, limitations, exclusions, underwriting review and approval, and may not be available for all risks or in all states. Rates and discounts vary, Version: 2.0 are determined by many factors and are subject to change. Policies are written by one of the licensed insurers of American Modern Insurance Group, Inc., including but not limited to American Modern Property and Casualty Insurance Company (CA Lic. No. 6129-1).

American Modern Insurance Group, American Modern, AMsuite, modernLINK, and Homeowners FLEX are trademarks or registered trademarks of American Modern Insurance Group, Inc.